# Pflege der Moduldaten -Anleitung für Prüfende, Lehrpersonen, Campo-Beauftragte, Studiengangkoordination

# Inhaltsverzeichnis

| Iodulverwaltung mit campo3                            |
|-------------------------------------------------------|
| Strukturelle und textuelle Moduldaten3                |
| Änderungen an strukturellen Moduldaten: Prozessablauf |
| Modulkopplung4                                        |
| lodul suchen6                                         |
| lodul bearbeiten9                                     |
| Grunddaten9                                           |
| Moduldetails                                          |
| Studiengänge12                                        |
| Modulkopplungen                                       |
| Struktur                                              |
| Umgekehrte Struktur12                                 |
| Verantwortliche/r13                                   |
| Einrichtungen13                                       |
| Fachliche Protokollierung13                           |

# Modulverwaltung mit campo

Benutzer vier verschiedener Rollen können Module in campo bearbeiten:

- **Prüfer/-in:** Sie können nur Module sehen und bearbeiten, für die Sie im Modul als Verantwortliche/-r eingetragen sind.
- **Lehrperson:** Sie können nur Module sehen und bearbeiten, für die Sie im Modul als Verantwortliche/-r eingetragen sind.
- **Campo-Beauftragte/-r:** Modulbearbeitung aller Module, die Ihrer Organisationseinheit zugeordnet sind. Sie müssen nicht als Verantwortliche-/r in einem bestimmten Modul eingetragen sein.
- **Studiengangkoordinator/-in:** Sie können alle Module sehen und bearbeiten, die Ihren Studiengängen zugeordnet sind.

# Strukturelle und textuelle Moduldaten

Bei der Modulverwaltung wird zwischen <u>strukturellen</u> und <u>textuellen Moduldaten</u> unterschieden.

| 1  | Modulbezeichnung                     | deutsch: XXX<br>englisch: YYY |                                                                                                    | Gesamtzahl ECTS-Punkte                                                                                          |  |  |  |  |  |  |
|----|--------------------------------------|-------------------------------|----------------------------------------------------------------------------------------------------|----------------------------------------------------------------------------------------------------|--|--|--|--|--|--|
| 2  | Lehrveranstaltungen                  | Beispie<br>SS - S:            | el: WS - V: XXX (4 SWS)<br>XXX (2 SWS)                                                                                                    | ggf. ECTS-Punkte pro Lehrveranstaltung (optional)                                                               |  |  |  |  |  |  |
| 3  | Lehrende                             |                               |                                                                                                    |                                                                                                    |  |  |  |  |  |  |
| 4  | Modulverantwortliche/-r              |                               | Wenn möglich, bitte nur eir                                                                                                    | e verantwortliche Person benennen.                                                                              |  |  |  |  |  |  |
| 5  | Inhalt                               |                               | Hier werden die Inhalte des                                                                                                    | Moduls beschrieben.                                                                                             |  |  |  |  |  |  |
| 6  | Lernziele und Kompetenzen            |                               | Hier werden die zu erwerbe<br>Kompetenzerwerb notwend                                                                                                    | enden Kompetenzen der Studierenden für das Modul beschrieben und ggf. eine für den<br>lige Anwesenheitspflicht. |  |  |  |  |  |  |
| 7  | Voraussetzungen für die<br>Teilnahme |                               | Hier werden ggf. Module genannt, die für die erfolgreiche Teilnahme des vorliegenden Moduls vorausgesetzt<br>werden.                                               |                                                                                                    |  |  |  |  |  |  |
| 8  | Einpassung in Studienverlau          | ıfsplan                       | Beispiel: ab dem 3. Fachsemester                                                                                                    |                                                                                                    |  |  |  |  |  |  |
| 9  | Verwendbarkeit des Moduls            |                               | Hier werden die Studiengä                                                                                                    | nge genannt, für welche dieses Modul vorgesehen ist.                                                            |  |  |  |  |  |  |
| 10 | Studien- und Prüfungsleistu          | Ingen                         | Hier werden alle Studien- und Prüfungsleistungen des Moduls aufgelistet, ausgerichtet an der<br>Kompetenzorientierung sowie der Arbeitsbelastung der Studierenden. |                                                                                                    |  |  |  |  |  |  |
| 11 | Berechnung der Modulnote             |                               | z.B. Klausur (100%)                                                                                                    |                                                                                                    |  |  |  |  |  |  |
| 12 | Turnus des Angebots                  |                               | Winter- und Sommersemes                                                                                                    | ster / Wintersemester oder Sommersemester                                                                       |  |  |  |  |  |  |
| 13 | Wiederholung der Prüfunger           | ۱                             | Zeile optional nutzbar.                                                                                                    |                                                                                                    |  |  |  |  |  |  |
| 14 | Arbeitsaufwand                       |                               | Präsenzzeit: XX h (Präsen:                                                                                                    | zzeit in SWS x 15 je Semester)                                                                                  |  |  |  |  |  |  |
|    | in Zeitstunden                       |                               | Eigenstudium: XX h (ECTS                                                                                                    | -Anzahl x 30 – Präsenzzeit)                                                                                     |  |  |  |  |  |  |
| 15 | Dauer des Moduls                     |                               | Um die Mobilität der Studie                                                                                                    | renden nicht einzuschränken, sollte ein Modul nicht länger als zwei Semester dauern.                            |  |  |  |  |  |  |
| 16 | Unterrichts- und Prüfungssp          | rache                         | dier wird auf die im Modul verwendeten Sprachen verwiesen (z. B. Deutsch und Englisch) und ggf. auf eine<br>divergierende Sprache in der Pr                        |                                                                                                    |  |  |  |  |  |  |
| 17 | Literaturhinweise                    |                               | Hier werden Literaturhinwe                                                                                                    | ise zum Modul möglichst semesteraktuell aufgeführt.                                                             |  |  |  |  |  |  |

Die <u>strukturellen</u> Moduldaten (grau hinterlegt) umfassen z.B. den Namen und die ECTS-Punkte des Moduls, die dem Modul zugeordneten Lehrveranstaltungen, Prüfungen und Studienleistungen und die Verwendbarkeit des Moduls in den Bereichen verschiedener Studiengänge.

Die <u>textuellen</u> Moduldaten (weiß hinterlegt) beinhalten z.B. den Inhalt, die Lernziele und Kompetenzen oder die Literaturhinweise.

In der Modulbeschreibung werden bestimmte Felder automatisch anhand der strukturellen Daten gefüllt, andere Felder ergeben sich aus den eingepflegten Texten.

## Änderungen an strukturellen Moduldaten: Prozessablauf

Die strukturellen Daten werden von der <u>zentralen Modellierung im Referat L2</u> angelegt und basieren auf den (Änderungen der) Prüfungsordnungen bzw. auf Excel-Listen zu den Wahlpflicht-Modulkatalogen. Prozessablauf:

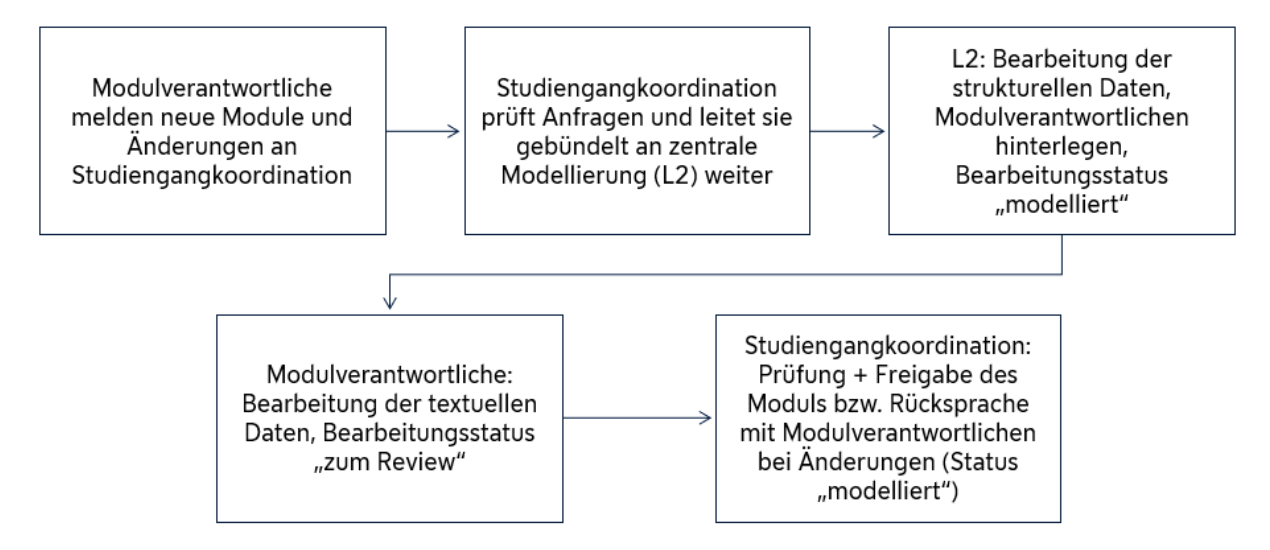

Jegliche Änderungen an den strukturellen Daten für das kommende Semester werden von den Modulverantwortlichen an die Studiengangkoordination gemeldet, damit diese die Änderungswünsche prüfen und gebündelt an L2 weiterleiten kann.

Sobald die strukturellen Daten des Moduls vom Referat L2 modelliert sind, das neue Modul einer bzw. einem Modulverantwortlichen zugeordnet und der Bearbeitungsstatus auf "modelliert" gesetzt wurde, haben die Verantwortlichen in ihrer Rolle als Prüfer/-in oder Lehrperson Zugriff auf das Modul, um die textuellen Daten einzupflegen. Diese setzen dann die Studiengangkoordination darüber in Kenntnis, dass die Bearbeitung abgeschlossen wurde und ändern den Status des Moduls auf "Zum Review". Die Studiengangkoordination kann dann im Anschluss das Modul freigeben, indem der Bearbeitungsstatus in "freigegeben" geändert wird. Somit erscheint es im Modulhandbuch. Falls Änderungen notwendig sind wird der Bearbeitungsstatus in "modelliert" geändert. Die Kenntnisnahme und Bearbeitung durch den/der Modulverantwortlichen ist in diesem Fall notwendig.

Hinweis: Nachdem ein Modul freigegeben wurde, können Prüfer/-innen, Lehrpersonen und Campo-Beauftragte es zwar noch einsehen, aber die Daten nicht mehr bearbeiten.

### Modulkopplung

Eine Besonderheit ist die Modulkopplung, die zum Tragen kommt, wenn ein inhaltlich gleiches Modul in mehreren Studiengängen (Abschluss-Fach-Kombinationen) vorkommt. Da das bayerische Hochschulgesetz vorsieht, dass Studierende beim Wechsel des Studiengangs frei entscheiden können, ob sie Module anrechnen oder neu beginnen wollen, wird für jeden Studiengang ein eigenes Modul benötigt. Damit dies technisch in campo umgesetzt werden kann und sowohl der Aufwand als auch die Fehleranfälligkeit verringert werden soll, werden die inhaltlich gleichen Module miteinander gekoppelt.

Dabei wird eines der Module als gekoppeltes <u>Elternelement</u> definiert, welches einem Studiengang zugewiesen wird. Die Modulbeschreibung kann nur in diesem Eltern-Modul gepflegt werden. Gibt es weitere Studiengänge, die das inhaltlich gleiche Modul anbieten, wird eine Kopie des Elternelement erstellt und den jeweiligen Studiengängen zugeordnet. Diese Kopien nennt man <u>Kindelement</u>. Änderungen im Elternelement werden automatisch an alle gekoppelten <u>Kindelemente</u> übertragen. Die Texte der Kind-Module können zwar aufgerufen, aber nicht bearbeitet werden.

# Modul suchen

Klappen Sie das Menü aus und folgen Sie dem Pfad "Curriculum Designer" bis hin zu "Elemente bearbeiten". Klicken Sie auf diesen Menüpunkt.

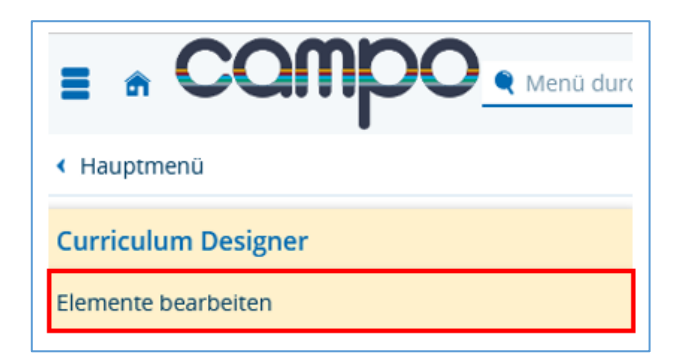

Sie befinden sich nun in der Elementsuche:

| Elemente bearbeiten<br>Suche nach PO-Elementen |                                                                                                    |   |                   |                                        |
|------------------------------------------------|----------------------------------------------------------------------------------------------------|---|-------------------|----------------------------------------|
| Suchen Eingaben zurücksetzen                   | Revealed the terminal of the star of the star of the s |   | Suchset           | <ul> <li>Suchset hinzufügen</li> </ul> |
| Eigenschaften                                  |                                                                                                    |   | Struktur          |                                        |
| Nummer                                         |                                                                                                    |   | Verzweigungsebene | 1 🔹 🗸                                  |
| Titel                                          |                                                                                                    |   | Elternelement     |                                        |
| Тур                                            | = 🗸                                                                                                    | 0 |                   | → Auswählen                            |
|                                                |                                                                                                    |   |                   |                                        |
| Suchen Eingaben zurücksetzen                   | Circle Circle Ci |   |                   |                                        |

Wenn Sie nur den Typ auf "M Modul" eingrenzen und "Suchen" klicken, werden Ihnen alle Elemente angezeigt, für die Sie Bearbeitungsrechte haben. Sie können alternativ auch nach einer Modulnummer (Nummer) oder einem Modulnamen (Titel) suchen, sowie den Typ auf "M Modul" eingrenzen.

Sie können jederzeit die **"Erweiterte Suche"** aktivieren. Dadurch erhalten Sie weitere Suchoptionen, mit denen Sie Ihre Suchoptionen eingrenzen können:

| Suchen Eingaben zurücksetzen 🔍 Einfache Suche 🛈 Hilfe zur Suche       | 🗎 Suche speichern                                    |  |  |  |  |  |  |  |  |
|-----------------------------------------------------------------------|------------------------------------------------------|--|--|--|--|--|--|--|--|
| Eigenschaften >                                                       | Moduldaten (Nur ausgewertet wenn Elementtyp=Modul) > |  |  |  |  |  |  |  |  |
| Verknüpfungen >                                                       | Struktur >                                           |  |  |  |  |  |  |  |  |
| Prüfungsdaten (Nur ausgewertet wenn Elementtyp=Prüfung) 🕨             | Zuständigkeiten >                                    |  |  |  |  |  |  |  |  |
| Veranstaltungsdaten (Nur ausgewertet wenn Elementtyp=Veranstaltung) > | Fehlende Daten >                                     |  |  |  |  |  |  |  |  |
|                                                                       | Versionsinformationen >                              |  |  |  |  |  |  |  |  |

Wenn Sie sich nur Elternelemente zur Bearbeitung der Modulbeschreibung anzeigen lassen möchten, grenzen Sie bitte den Typ auf "M Modul" ein und wählen in der erweiterten Suche im Bereich "Moduldaten" die Einstellung "Ist kein gekoppeltes Kindelement"":

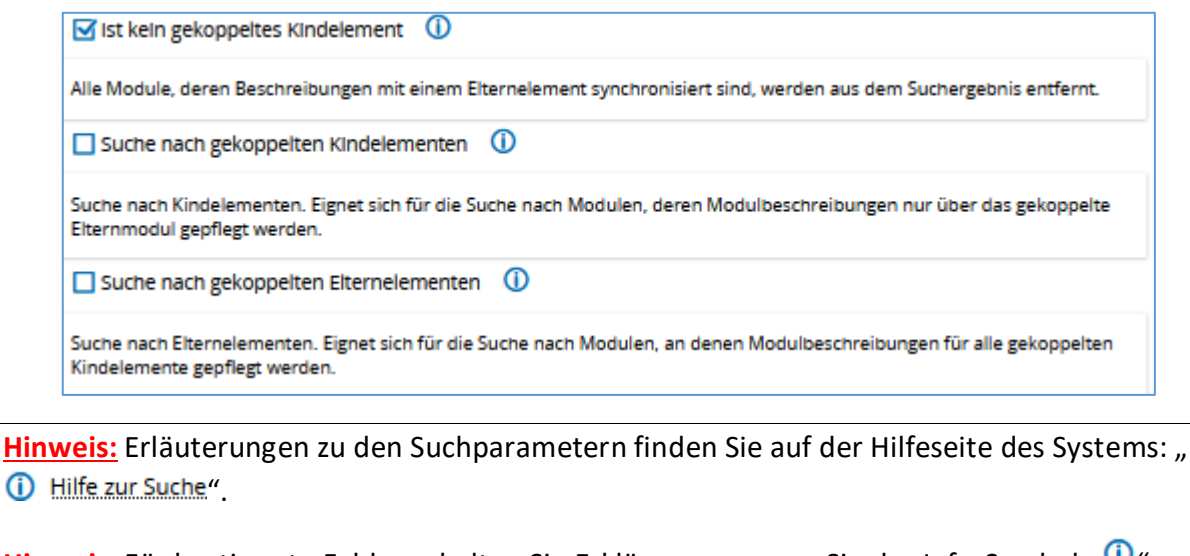

Hinweis: Für bestimmte Felder erhalten Sie Erklärungen, wenn Sie das Info-Symbol "<sup>(1)</sup>" neben dem Eingabefeld anklicken.

Nachdem Sie auf "Suchen" geklickt haben, erscheint die Trefferliste:

| Suc  | nbegrif             | ff/-e:N  | Numme | r: 97360 ; | Typ: Modul | ; Verzweigungseb     | ene: 1            |                   |                           |                            |            |               |                                                                                                    |            |                               |      |     |   |   |
|------|---------------------|----------|-------|------------|------------|----------------------|-------------------|-------------------|---------------------------|----------------------------|------------|---------------|----------------------------------------------------------------------------------------------------|------------|-------------------------------|------|-----|---|---|
| Gefu | rlundene PO-Benente |          |       |            |            |                      |                   |                   |                           |                            |            |               |                                                                                                    |            |                               |      |     |   |   |
| Ø    | Ľ                   |          |       | Info       | Nummer     | Standardtext         | Kurzbezeichnung   | Langbezeichnung   | Eindeutige<br>Bezeichnung | Notengebungsart            | Elementtyp | Kurzkommentar | Organisationseinheit                                                                                                    | Gültig von | Gültig bis Bearbeitungsstatus | e di |     |   |   |
|      | 1                   | <u></u>  | •     | *18        | 97360      | Digitale<br>Regelung | Digitale Regelung | Digitale Regelung |                           | Notendurchschnitt 1<br>NKS | Modul      | 65-2481       | Lehrschill für Begelungstschnit.     TertFrik [Elstesschnit: Elstronik und Informationstechnik   Master of Science     TestFrik   Elstrosenhin: Elstronik und Informationstechnik   Auszuschstudium Bachelor     TestFrik   Elstrosenhin: Elstronik und Informationstechnik   Auszuschstudium Master     TestFrik   Elstrosenhin: Elstronik und Informationstechnik   Auszuschstudium Master     TestFrik   Elstrosenhin: Elstronik und Informationstechnik   Auszuschstudium Master     TestFrik   Elstrosenhin: Elstronik und Informationstechnik   Auszuschstudium Master     TestFrik   Elstrosenhin: Elstronik und Informationstechnik   Auszuschstudium Master     TestFrik   Elstrosenhin: Elstronik | 01.01.1900 | 31.12.2100 Modelliert         | 1    | њ ' | Ŧ | 1 |
|      | 1                   | <u></u>  | *     | *   *      | 97360      | Digitale<br>Regelung | Digitale Regelung | Digitale Regelung |                           | Notendurchschnitt 1<br>NKS | Modul      | 65-0801       | TechFak   Computational Engineering   Master of Science     Lehrstuhl für Regelungstechnik                                                                                                    | 01.01.1900 | 30.09.2020 Freigegeben        | 1    | ÷.  | Ŧ | ð |
|      | /                   | <b>.</b> | •     | * *        | 97360      | Digitale<br>Regelung | Digitale Regelung | Digitale Regelung |                           | Notendurchschnitt 1<br>NKS | Modul      | 55-0801       | TechFak   Computational Engineering   Bachelor of Science     Lehrstuhl für Regelungstechnik                                                                                                    | 01.01.1900 | 31.12.2100 Freigegeben        | /    | ÷.  | Ŧ | Ì |

Die Spalte "Info" kann in der Anpassung der Tabellenansicht ( Anpassen) hinzugefügt werden. Somit lässt sich in der Ansicht der Trefferliste zwischen Eltern- ( S) und Kindmodulen ( ) unterscheiden:

| Info  | Nummer | Standardtext         |
|-------|--------|----------------------|
| * 🗵   | 97360  | Digitale<br>Regelung |
| *   💌 | 97360  | Digitale<br>Regelung |

**Studiengangkoordinator/-in:** Wenn Sie keine Treffer in Ihrer Suche erhalten, hat das möglicherweise den Grund, dass das Modul in dem Studiengang noch nicht existiert und erst durch die zentrale Modellierung erstellt werden muss. Bitte wenden Sie sich in diesem Fall an die zentrale Modellierung bei L2. **Campo-Beauftragte/-r:** Wenn Sie keine Treffer in Ihrer Suche erhalten, kann das Modul ebenfalls noch nicht existieren oder es existiert aber Ihre Organisationseinheit ist nicht im Tab "Einrichtungen" eingetragen, weshalb Sie es nicht sehen. Bitte wenden Sie sich in diesem Fall an die jeweilige Studiengangkoordination.

**Prüfer/-in & Lehrperson:** Wenn Sie keine Treffer in Ihrer Suche erhalten, kann das Modul ebenfalls noch nicht existieren oder es existiert aber Sie sind nicht als Verantwortliche/-r eingetragen. Bitte wenden Sie sich in diesem Fall an die jeweilige Studiengangkoordination.

Falls eine Anpassung der Suchkriterien erforderlich sein sollte, führt Sie der Button **"Suche** ändern" zurück zur Suchmaske.

Wählen Sie in der Trefferliste Bearbeiten (Stiftsymbol 🖍) oder den Standardtext aus, um zur Bearbeitung des Moduls zu gelangen.

# Modul bearbeiten

Sobald Sie ein Modul zur Bearbeitung aufgerufen haben, können Sie oben unterhalb des Titels erkennen, ob Sie sich in einem Elternelement befinden, in welchem Sie die Modulbeschreibungstexte bearbeiten können:

Dieses Modul ist ein gekoppeltes Elternelement. Wenn Sie Modulbeschreibungen ändern, ändern Sie diese auch an allen gekoppelten Modulen.

In einem Kindelement ist die Bearbeitung nicht möglich:

Die Modulbeschreibungen dieses Moduls sind mit einem anderen Modul gekoppelt und lassen sich nur über das gekoppelte Elternelement bearbeiten. Dorthin gelangen Sie, indem Sie im Reiter Modulkopplungen im Bereich Gekoppeltes Elternelement auf "Bearbeiten" (Stiftsymbol) klicken.

Ist unterhalb des Namens keine solche Info-Box erkennbar, handelt es sich um ein Modul ohne Kopplung, also welches es nur einmal gibt, und dessen Texte Sie bearbeiten können. In der Bearbeitung stehen Ihnen außerdem verschiedene Reiter zur Verfügung, welche im Folgenden kurz erläutert werden.

## Grunddaten

Die meisten Felder im ersten Reiter "Grunddaten" sind für Sie ausgegraut. Es handelt sich hierbei um strukturelle Daten, die nur von der zentralen Modellierung angepasst werden.

### Modulbeschreibung als PDF erzeugen

Sofern sich das Modul im **Bearbeitungsstatus "modelliert / zum Review"** befindet, ist es möglich, in den Rollen als Studiengangkoordination, Lehrperson, Prüfende/-r sowie campo-Beauftragte/-r eine Modulbeschreibung als PDF zu erzeugen, welche dadurch zum Download freigegeben wird. Scrollen Sie bitte in den Bereich "Berichte" und klicken Sie unter "Bericht auswählen" auf "Modulbeschreibung (FAU)". Ist der Bericht ausgewählt klicken Sie auf "Konfiguration hinzufügen" – somit erscheint dieser oberhalb. Daraufhin einmal "Bericht erzeugen" 🛃 anklicken. Der Cache wird dadurch aktiviert. Lässt man die Schritte "Konfiguration hinzufügen" und "Bericht erzeugen" weg, wird kein Cache erzeugt und die Modulbeschreibung lässt sich nur zur internen Ansicht aufrufen! Zur Veröffentlichung des Dokuments bitte auf Speichern klicken.

| Berichte                                                                                                    |                                                                                                    |                                                                             |                     |              |
|----------------------------------------------------------------------------------------------------|----------------------------------------------------------------------------------------------------|-----------------------------------------------------------------------------|---------------------|--------------|
| Zugeordnete Berichte werden als Download in der<br>Berichte werden beim ersten Aufruf gecached. Bei<br>Berichte zu Prüfungsordnungen können via Cronjo | Funktion 'Modulbeschreibungen betrachten' zu<br>Änderungen am Element wird der Cache autom<br>b automatisch vorgeneriert werden um Warteze | r Verfügung gestellt.<br>atisch invalidiert und beim<br>eiten zu verkürzen. | nächsten Aufruf ern | eut erzeugt. |
| Bericht                                                                                                    |                                                                                                    |                                                                             | Cache               | E            |
| Modulbeschreibung mit Veranstaltungsdetails                                                                                                    |                                                                                                    |                                                                             |                     | 並 🖻          |
| Bericht auswählen                                                                                                    |                                                                                                    |                                                                             | Aktiv               |              |
| Bitte auswählen                                                                                                    | <ul> <li>Konfiguration hinzufügen</li> </ul>                                                                                               | Bericht erzeugen                                                            |                     |              |

Somit erscheint die Modulbeschreibung <u>für Studierende</u> als PDF-Dokument unter "Zugeordnete Dokumente" innerhalb des Modulhandbuches:

| Modulhandbuch                               |   |
|---------------------------------------------|---|
| ← <u>Zurück</u>                             |   |
| Zurück zum Modulhandbuch 🖉 Dokumente        |   |
| Zugeordnete Dokumente                       | × |
| Name                                        | E |
| Modulbeschreibung mit Veranstaltungsdetails | Ŧ |

Sobald sich das Modul im **Bearbeitungsstatus "freigegeben"** befindet, kann das Modul nur noch durch die Studiengangkoordination bearbeitet werden. Möchten Sie in Ihrer Rolle als Lehrperson, Prüfende/-r sowie campo-Beauftragte/-r dennoch eine Modulbeschreibung erzeugen, ist dies unter folgendem Pfad möglich: Menüpunkt "Curriculum Designer", Unterpunkt "Berichte für das Curriculum" und "Berichte für Module". Geben Sie eine Nummer für das gesuchte Modul ein oder lassen Sie die Parameter leer, um alle Module angezeigt zu bekommen. Daraufhin erscheint eine Trefferliste, in welcher Sie die gewünschte Modulnummer anhaken müssen. Danach klicken Sie den Button "Auftrag auswählen".

| Neue Suche              | Suche ändern           | ф.      | 8       | 🗐 🖻 🍑 A      | uftrag auswählen               |                   |  |  |  |  |
|-------------------------|------------------------|---------|---------|--------------|--------------------------------|-------------------|--|--|--|--|
| ✓ Alle auswäh           | ilen 🗙 Auswahl         | lösch   | en      | Auftrag ausw | ählen                          | =                 |  |  |  |  |
| Suchbegriff/-           | e: Verzweigungset      | oene: 1 |         | CSV-Expo     | rt [CSV]                       | * /               |  |  |  |  |
| Gefundene M             | odule                  |         |         | Excel-Exp    | ort [XLS]                      | ☆ /               |  |  |  |  |
| Nummer                  | Titel                  |         |         | Modulbes     | chreibung (module description) | (FAU) [PDF] 🏠 🖋   |  |  |  |  |
| 92314                   | Automa                 | tion La | aborato | Cablie Bar   | 5.41 - 0                       |                   |  |  |  |  |
| 97360                   | Digitale               | Regelu  | ung     | Schließen    | egelung                        |                   |  |  |  |  |
| 97360                   | Digitale               | Regelu  | ung     |              | Digitale Regelung              | Digitale Regelung |  |  |  |  |
| 97360                   | Digitale               | Regeli  | ung     |              | Digitale Regelung              | Digitale Regelung |  |  |  |  |
| 97360                   | Digitale               | Regelu  | ing     |              | Digitale Regelung              | Digitale Regelung |  |  |  |  |
| 97360                   | Digitale               | Regelu  | ung     |              | Digitale Regelung              | Digitale Regelung |  |  |  |  |
| 97360                   | Digitale               | Regelu  | ung     |              | Digitale Regelung              | Digitale Regelung |  |  |  |  |
| 97360                   | Digitale               | Regelu  | ing     |              | Digitale Regelung              | Digitale Regelung |  |  |  |  |
| 97360                   | 7360 Digitale Regelung |         |         |              | Digitale Regelung              | Digitale Regelung |  |  |  |  |
| 97360 Digitale Regelung |                        |         |         |              | Digitale Regelung              | Digitale Regelung |  |  |  |  |

Hinweis: Leider ist es nicht möglich mehrere Module auszuwählen, da sonst eine Fehlermeldung erscheint. Daher können Sie immer nur ein Modul zur Erzeugung der Modulbeschreibung auswählen.

### Moduldetails

In dem Reiter "Moduldetails" finden Sie alle Felder zur Bearbeitung der <u>textuellen Modulda-</u> <u>ten</u>: Inhalt, Lernziele und Kompetenzen, Voraussetzungen für die Teilnahme, Unterrichts- und Prüfungssprache, Literaturhinweise, Präsenzzeit und Eigenstudium, Turnus des Angebots, Dauer des Moduls. **Prüfer/-in, Lehrperson, Campo-Beauftragte/-r:** Eingabe der textuellen Moduldaten. Wenn dies abgeschlossen ist, wird der Status auf "Zum Review" gesetzt.

**Studiengangkoordinator/-in:** Der Bearbeitungsstatus kann nur mit dieser Rolle auf "freigegeben" gesetzt werden, wenn die Modulbeschreibung ins Modulhandbuch übernommen werden kann. Gibt es Änderungsbedarf, kann die Studiengangkoordination den Status wieder auf "modelliert" setzen und sich mit der Person in Verbindung setzen, welche die Texte bearbeitet hat. Bitte klicken Sie nach einer Änderung "Speichern", damit die Änderungen an den Texten oder dem Status übernommen werden.

| Elementtyp         | Modul        |
|--------------------|--------------|
| Bearbeitungsstatus | Modelliert ~ |
| Sprache            | Modelliert   |
| Vorlage            | Zum Review   |
|                    | Freigegeben  |

# Änderungsübertragung an die Kindmodule:

- Alle Felder, in denen Änderungen vorgenommen wurden am selbigen Tag
- <u>Ausnahme</u>: Unterrichtssprache und Angebotsturnus am nächsten Tag

# Texte hinterlegen

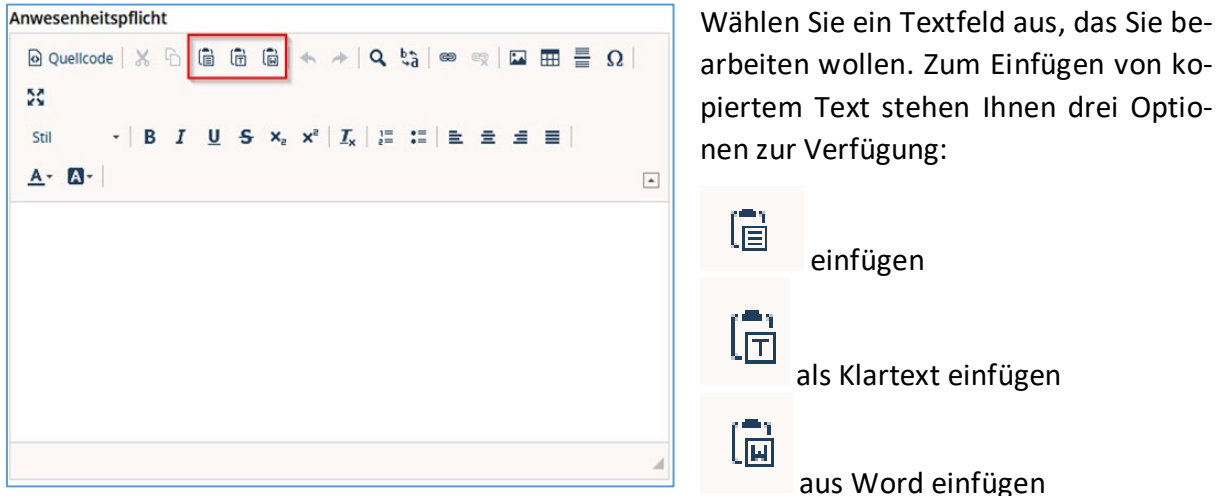

Der Hintergrund ist, dass beim Kopieren in die Zwischenablage Formatierungen mitgenommen werden können, die dann in campo zu einer unerwünschten Darstellung führen. Um das zu vermeiden, gibt es eben diese drei Optionen. Wenn Sie nur den Text aus Ihrer Zwischenablage einfügen möchten, nehmen Sie am besten die Option "als Klartext einfügen".

Weiterhin können Sie auch eine englische Übersetzung des Textes hinterlegen, indem Sie oben rechts auf "Übersetzen" und in dem Dropdown "Englisch" anklicken. In dieser Maske bearbeiten Sie dann bitte die Textfelder unterhalb dem englischen Flaggensymbol.

### Studiengänge

In dem dritten Reiter sehen Sie alle Studiengänge, mit denen das Modul verknüpft ist. Die Zuordnung wird durch die zentrale Modellierung (L2) vorgenommen.

| Z | Zugeordnete Studiengänge    |                  |                 |                         |                 | ~                   |
|---|-----------------------------|------------------|-----------------|-------------------------|-----------------|---------------------|
|   |                             |                  |                 |                         |                 | 🖌 Anpassen          |
|   | Standardtext                | Vertiefung       | Fachkennzeichen | Prüfungsordnungsversion | Studientyp      | Studienform         |
|   | M.Sc. Informatik (Teilzeit) | keine Vertiefung | Hauptfach       | Version 2010            | Teilzeitstudium | konsekutiver Master |
|   | M.Sc. Informatik            | keine Vertiefung | Hauptfach       | Version 2010            | Vollzeitstudium | konsekutiver Master |

### Modulkopplungen

Im vierten Reiter "Modulkopplungen" sehen Sie alle gekoppelten Eltern- bzw. Kindelemente. Wenn Sie auf den Studiengang eines Kindelements ebenfalls Zugriff haben, erscheint neben dem zugehörigen Element das Stift-Icon, über welches Sie in die Bearbeitung des entsprechenden Moduls wechseln können.

### Struktur

Über "Struktur" sehen Sie, welche Lehrveranstaltungen, Prüfungen und Studienleistungen dem <u>Modul</u> zugeordnet sind. Mit Hilfe der Funktionen können Veranstaltungen eingefügt, kopiert und ausgeschnitten werden. Prüfungen haben diese Funktionen nicht.

| Struktur                                                                                                  |   |   |   |    |   |            |   |   |   |   |    |   |   |   |   |    |   |   |   |
|----------------------------------------------------------------------------------------------------|---|---|---|----|---|------------|---|---|---|---|----|---|---|---|---|----|---|---|---|
| Y 4949119 Algorithmen der Simulationstechnik                                                              | Ø | G |   | -0 | T | . <b>.</b> | Ψ | ø | Ļ | I | ઝ  | ٣ | I | Ţ |   | I  |   |   | I |
| <ul> <li>Image: Algorithmen der</li> <li>Simulationstechnik</li> <li>Seminar (Fächerzuordnung)</li> </ul> | Ø | ¢ | ℃ |    | I | .Ŧ.        | Ŧ | ø | Ŗ | • | \$ | Ů | I | Ţ | 8 | I  | Ŧ |   | T |
| <ul> <li>P49119 Algorithmen der<br/>Simulationstechnik (Fächerzuordnung)</li> </ul>                       | Ø | œ |   |    | I | ÷          | Ψ | ø | Ŗ | I |    | Ĵ | I | Ţ |   | I. |   | ↑ | I |

Durch die Pfeile in der letzten Spalte können die verschiedenen Elemente auf gleicher Ebene in die gewünschte Reihenfolge gebracht werden.

# Umgekehrte Struktur

Die "Umgekehrte Struktur" zeigt Ihnen alle <u>Bereiche</u> (Konten, Studiengänge, Prüfungsordnungsversionen), denen das Modul zugeordnet ist:

| Smitur                                                                                                    | E       |            |
|----------------------------------------------------------------------------------------------------|---------|------------|
|                                                                                                    | < e 🛛 🚠 | <u>#</u> 1 |
| A 1600 Digital Humanities (Kontacuordnung)     A 1600 Digital Humanities (Kontacuordnung)     A 1600 Digital Humanities (Kontacuordnung)     A 1600 Digital Humanities (Kontacuordnung)     A 1600 Digital Humanities (Kontacuordnung)     A 1600 Digital Humanities (Kontacuordnung)     A 1600 Digital Humanities (Kontacuordnung)     A 1600 Digital Humanities (Kontacuordnung)     A 1600 Digital Humanities (Kontacuordnung)     A 1600 Digital Humanities (Kontacuordnung)     A 1600 Digital Humanities     A 1600 Digital Humanities     A 1600 D | ≌\$     |            |
| V 0/1650 Alle Studienginge (Abschlusskonto)                                                                                                    | 1       | 1          |
| - 🗸 🔗 10000 Gesamtkonto (Abrchlutskonto)                                                                                                    | 1       | 1          |
| TAustauschstudium Staatsevamen Medizin Hauptfach PO-Version 1 (Abschlusszuordnung)                                                                                                    | l I     | 1          |
| V do 10000 Gesamtionno (Abschlusskonto)                                                                                                    | 1       | 1          |
| <ul> <li>TAustauschstudium Staatsevamen Zahnmedizin Hauptfach PO-Version 1 (Abschlusszuordnung)</li> </ul>                                                                                                    | 1       | l l        |
| V do 10000 Gesamtionno (Abschlusskonto)                                                                                                    |         | 1          |
| Austauschstudium Bachelor Buchwissenschaft Hauptfach PO-Version 1 (Abschlusszuordnung)                                                                                                    |         |            |

# Verantwortliche/r

Im vorletzten Reiter sehen Sie alle Personen, die auf das Modul Zugriff haben.

# Bearbeiter/-in Verantwortliche/-r

Hier können **Prüfer/-innen** und **Lehrpersonen** als "Verantwortliche" oder "Bearbeiter" eingetragen werden.

Die Verantwortlichen werden im Modulhandbuch genannt, die Bearbeiter/-innen können editieren, erscheinen aber nicht im Modulhandbuch.

Als **Campo-Beauftragte/-r** und **Studiengangskoordination** haben Sie bereits **Bearbeitungsrechte**, sofern das jeweilige Modul Ihrer Organisationseinheit unter dem letzten Reiter "Einrichtungen" eingetragen ist.

Sie können weiteren Personen Zugriff auf das Modul geben. Hierfür muss dieser Person zuerst die Rolle <u>Prüfer/-in und Lehrperson im IdM-Portal zugewiesen</u> werden.

# Einrichten des Zugriffs:

- 1. "Verfügbare Personen": Tragen Sie den Namen der Person ein
- 2. "Filtern"
- 3. Zuständigkeit auswählen
- 4. "Zuordnen"

## Einrichtungen

Hier wird die Organisationseinheit von **Studiengangkoordinatoren** und **Campo-Beauftragten** hinterlegt, welche dadurch Zugriff auf das Modul haben.

Prüfer/-in und Lehrperson: Unter dem Reiter "Modulverantwortliche/-r" hinterlegt.

### Fachliche Protokollierung

Die im Modul vorgenommenen Änderungen können hier nachverfolgt werden. Man kann nach gewählten Kriterien und dem Datum filtern.

| runddaten ) Moduldetails Studiengänge Modulkopplungen Struktur Umgekehrte Struktu | In Modulverantwortliche/r Einrichtungen Fachliche Protokollier |
|-----------------------------------------------------------------------------------|----------------------------------------------------------------|
| iche nach Änderungen                                                              | Gefundene Änderungen                                           |
| Operation und Zeitraum                                                            |                                                                |
| Operation Alle 🗸                                                                  |                                                                |
| Änderung von 01.01.2000 🔂 🛈                                                       |                                                                |
| Anderung bis 31 12 2100 🛱 🛈                                                       |                                                                |
|                                                                                   |                                                                |
| Allgemeine Daten                                                                  |                                                                |
| Elementdaten                                                                      |                                                                |
| ⊠Moduldaten                                                                       |                                                                |
| Zuordnungen                                                                       |                                                                |
| Zuordnung zu Elternelement                                                        |                                                                |
| Zuordnung vom Kindelement                                                         |                                                                |
| Regeln                                                                            |                                                                |
| ☑Einrichtungen                                                                    |                                                                |
| Zuständigkeiten                                                                   |                                                                |

Wenn Sie auf "Änderungen anzeigen" klicken bekommen Sie im rechten Kasten "Gefundene Änderungen" die getätigten Änderungen:

| Gefundene And | derungen            |                |                 |     |
|---------------|---------------------|----------------|-----------------|-----|
| Eí            | Datum               | Operation      | Anderangen an   | Ш   |
| Bit           | 14.03.2024 13:52:50 | Atualslerung   | Moduldaten      | Git |
| Die .         | 14.03.2024 13:59:32 | Aktualisierung | Elementdaten    | Git |
| Bi            | 14.03.2024 14:00:17 | Aktualskrung   | Elementdaten    | Bit |
| Bi            | 14.03.2024 14:00:26 | Aktualisierung | Elementdaten    | Bi  |
| Bk            | 14.03.2024 14:01:25 | Aktualisierung | Moduldaten      | Bij |
| Bi            | 14.03.2024 14:02:54 | Altualsierung  | Moduldaten      | Bij |
| Bi            | 14.03.2024 14:04:03 | Aktualisierung | Elementdaten    | Bi  |
| Bi            | 14.03 2024 14:04 27 | Aktualisierung | Elementdaten    | Bi  |
| Die .         | 14.03.2024 14:05:34 | Hinzufügen     | Zuszändigkeiten | Di, |
| Di            | 14.03.2024 14:05:47 | Aktualiskerung | Elementdaten    | Bi  |
| Bit           | 18.03.2024 14:30:11 | Aitualisierung | Moduldaten      | Dų  |
| Bg            | 21.03.2024 13:49:03 | Hinzufügen     | Zustandigkeiten | Big |

Klicken sie auf das Lupensymbol neben einer Änderung bekommen Sie angezeigt, welche Daten hier geändert wurden:

| In Name' wird der Oberflächenstast des geändersen Feldes angezeigt. Feld verstalt den Namen des Datenbankfelds.<br>Werden in den Feldeern Wasr Wert und Tieuer Wert schnliche Bezeichnungen z.B. 'em na., 'augegeben, zo handet es sich rum Objekte, die in der Datenbank bereits gelösom sind.<br>Da mehrere Anderungen innerhalb einer Operation vorgenommen werden können, werden in der in Grupprerung zuzammengebrige Änderungen gruppiert und mit einem Index versehen. |                                                                                                    |
|----------------------------------------------------------------------------------------------------|----------------------------------------------------------------------------------------------------|
| In Name' wird der Oberflächentest des gehinderten Feldes angezeigt. Teld enthält den Namen des Datenbankfelds.<br>Werden in den Foldern Alter Wert und Neuer Wert techniczte Beschnungen 28. 'om eta' ausgegeben so handet es sich um Objekte, die in der Datenbank bereits gelöscht sind.<br>De mehrere Änderungen innerhalb einer Operation vorgenommen werden können, werden in Gruppierung zusammengebirge Änderungen gruppiert und mit einem Index versehen.<br>         |                                                                                                    |
| Grupplerung Name Alter Wert Neuer Wert Feld tablename entity_in                                                                                                    | es sich um Objekte, die in der Datenbank bereits gelöscht sind.<br>ammengeörige Anderungen gruppiert und mit einem index versehen. |
|                                                                                                    | Neuer Wert Feld tablename entity_id                                                                                                |
| 1 · Moduldaten Anwesenheitspflicht vorlesung 60% module_unit.directive module_unit 29398                                                                                                    | vorlesung 60% module_unit.directive module_unit 29398                                                                              |